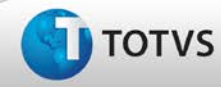

| Ajuste na b | ousca do médico coordenador durante a convocação             |    |
|-------------|--------------------------------------------------------------|----|
| Produto     | TOTVS SST®®, PCMSO, 11.8.0.3.                                |    |
| Chamado     | : TE8382 Data da publicação : 15/03/1                        | 13 |
| País(es)    | : Brasil Banco(s) de Dados : Oracle                          |    |
| Cliente     | Luciment Newloots Considered Comparative de Compiser Médicon |    |
| Cliente     | : Unimed Nordeste Sociedade Cooperativa de Serviços Medicos  |    |

# Importante

Esta melhoria depende de execução da atualização do sistema para a versão conforme descrita neste documento, de acordo com os **Procedimentos para Implementação**.

Ajuste no campo de médico coordenador no processo de convocação. Anterior à correção ao solicitar a geração da convocação, esta era efetivada, todavia com erro nos campos **Nome do médico coordenador** e **CRM**. Após correção a funcionalidade retornou ao seu comportamento esperado, exibindo apenas os médicos coordenadores ativos na base do cliente.

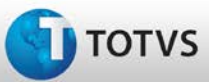

# **Boletim Técnico**

#### Procedimentos para Implementação

### Importante

Antes de executar a atualização é recomendável realizar o backup do banco de dados bem como dos arquivos do Sistema(executáveis, dlls e arquivos de configuração):

Realizar a atualização antes no ambiente de homologação e, posterior à devida validação, no ambiente de produção.

#### Instruções (para o produto Saúde e Segurança do Trabalho).

- a) Execute o script que segue anexo, na base de dados de *homologação* do Personal Med.
  OBS: o script gera um log em C:\, sendo assim, solicitamos que após a atualização, o log seja encaminhado para análise.
- b) Faça o download dos aplicativos e dll's que constam nos links em anexo e descompacte-os no diretório do Personal Med.
  OBS: os aplicativos e dll's devem ser atualizados em todos os micros que possuem o Personal Med instalado.

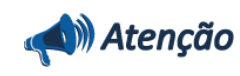

Recomendamos que o chamado relacionado a esse boletim seja encerrado após a homologação.

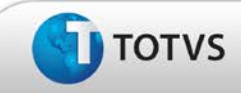

## Atualizações do Update/Compatibilizador

#### 1. Criação ou Alteração de Arquivos.

| Operação  | Local/Arquivo                                                       | Versão |
|-----------|---------------------------------------------------------------------|--------|
| Alteração | C:\Projetos_11_8\pmwe\pmed\relatorios\impaso2\ Dtm_AsoPrintConv.dfm | 14781  |

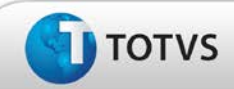

## Procedimentos para Configuração

Não se aplica.

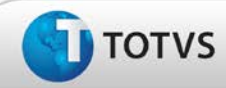

# **Boletim Técnico**

#### Procedimentos para Utilização

- 1. Em PCMSO acesse Assistente de Convocação.
- 2. Selecione a empresa que deseja realizar a convocação.
- 3. Clique em Próximo até que a opção Concluir seja habilitada (etapa final do Assistente).
- 4. Selecionar as opções Impressão ou Exportação da convocação.
- 5. Após isso gere os respectivos ASO's.
- 6. Em Atendimento Clínico, abra a ficha de um dos funcionários convocados e verifique que o médico coordenador localizado na Aleta Conclusão trata-se do médico coordenador do PCMSO da empresa.

## Informações Técnicas

| Tabelas Utilizadas              | Não se aplica            |
|---------------------------------|--------------------------|
| Funções Envolvidas              | Assistente de convocação |
| Sistemas Operacionais/Navegador | Windows®                 |